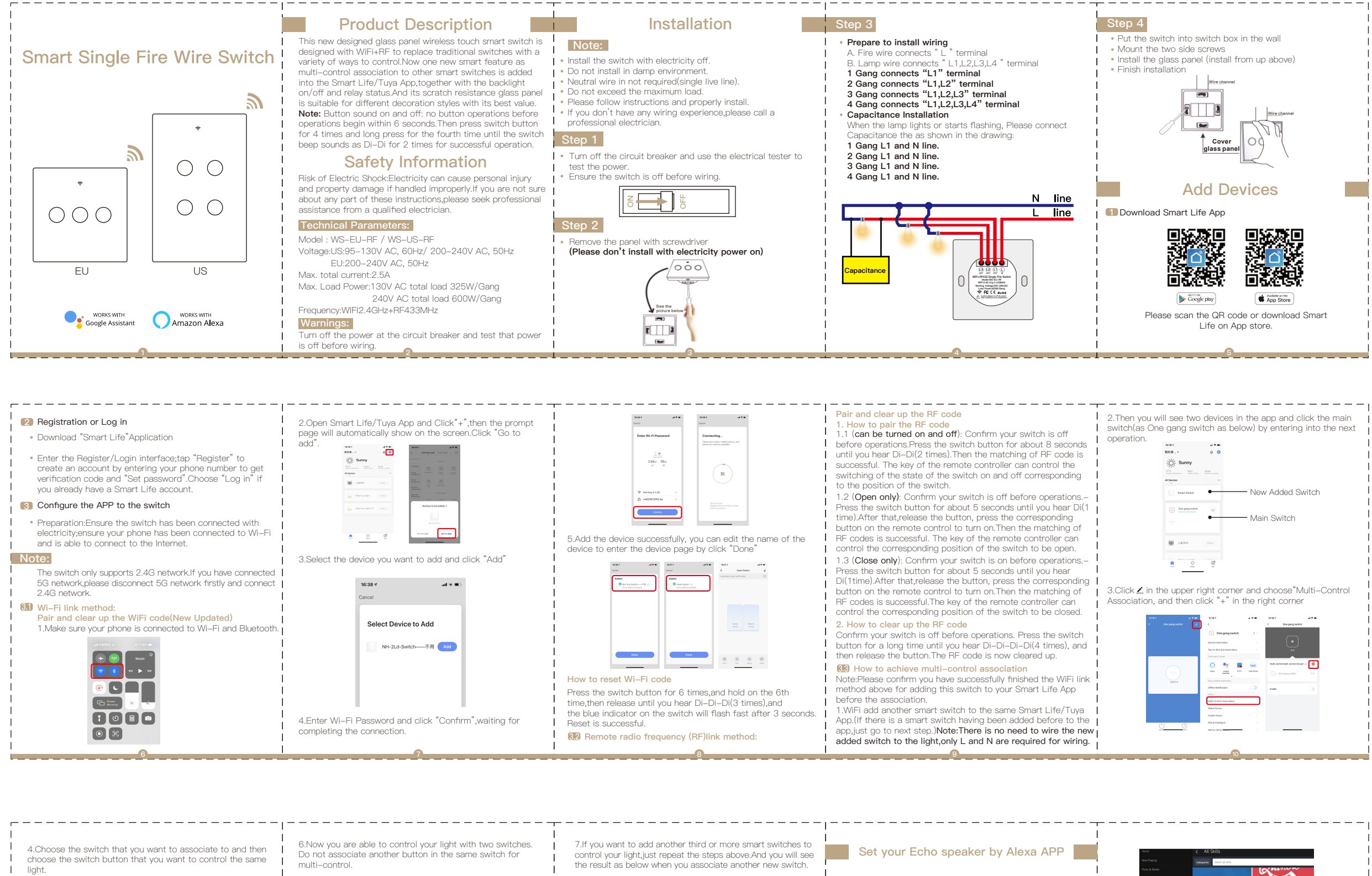

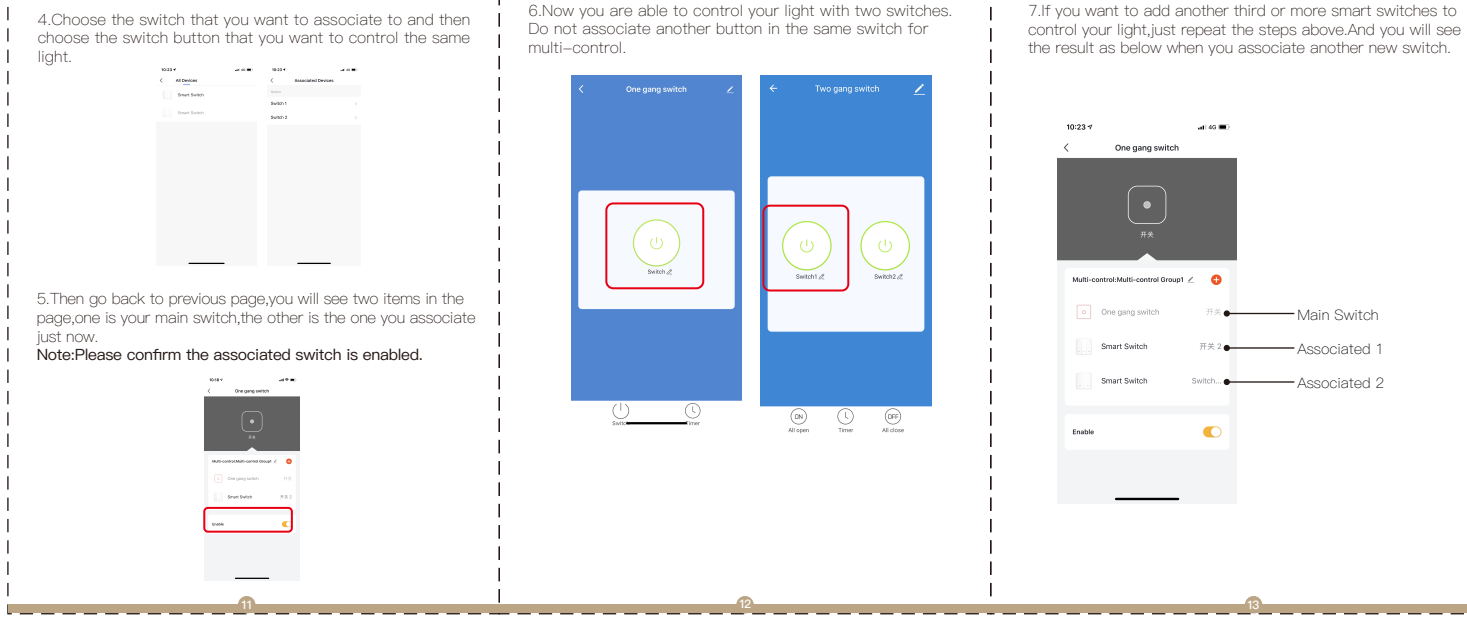

| ion   | gang swii                            | LUIT a | s below) by entening into the ne. |
|-------|--------------------------------------|--------|-----------------------------------|
| 1011. | 10.18-1                              |        |                                   |
|       | mer.~                                | 0 O    |                                   |
|       | The second second                    | Good   |                                   |
|       | All Devices                          | -      |                                   |
|       | Smart Switch                         | •      | New Added Switch                  |
|       | One gang switch     Common Factorian | 0      |                                   |
|       |                                      | •      | Main Switch                       |
|       |                                      |        |                                   |
|       | 1.8.00                               |        |                                   |
|       | ¢                                    | 0      |                                   |
|       | Filme Enert                          |        |                                   |
|       |                                      |        |                                   |

| 0.04     | 10-18+<br>/                                                           | ***               | 1018 1                          |                         |
|----------|-----------------------------------------------------------------------|-------------------|---------------------------------|-------------------------|
|          | <ul> <li>One gang switch</li> </ul>                                   | £0                |                                 |                         |
|          | Device Information                                                    |                   | [•]                             |                         |
|          | Tap-to-Ikin and Automation                                            |                   | **                              |                         |
| ٢        | Total gardy Canitol<br>Meta Organization<br>Contro Office Healthauten | land<br>That Sole | Multi carried Multi carrier des | ब <b>८ । ०</b><br>हर्ष् |
|          | Offline Netification                                                  |                   | train                           |                         |
|          | CTAIL<br>Multi-Control Association                                    |                   |                                 |                         |
|          | Share Device                                                          |                   |                                 |                         |
|          | Orada Dicap                                                           |                   |                                 |                         |
| <u>0</u> | FAQ & Fredback                                                        |                   |                                 |                         |

| Set your Echo speaker by Alexa APP                                                                                                    | How C AE SEES                                                                                                    |
|----------------------------------------------------------------------------------------------------|----------------------------------------------------------------------------------------------------|
| <ol> <li>If you have finished installing Smart Life, just open Amazon<br/>Alexa App; log into your Alexa account with password.</li> </ol>   | Area Lawar<br>Area Lawar<br>Area L |
| Click the menu on the top left -click "settings",choose<br>"Set up a new device" (choose a device like Echo)                                 | Targe exabled kills           Hit year         Top exabled kills           Hit year         Office           Mit year         Office           Mit year         Office           Mit year         Office           Mit year         Office                                                                                                    |
| Note:                                                                                                    | Not notice Sign and Adduced South Coup Fact Adduced Nation Thursda South State 1 to State 1 to Stat                                                                                                    |
| When below page appears,long press the small dot on<br>your Echo device until the light turns to yellow.Then click<br>"Continue" on the App. | المعنى المعنى                                                                                                    |
| Attention: The mobile phone can not open a variety of<br>VPN software.                                                                       | Roda - Account Unking required - Please login with your                                                                                                    |
| Choose your own Wi-Fi and wait for a few minutes. After watching an introduction video, click "next step", then it will                      | 'Alless, barr an halfway flyk'         Offitte Smart account           'Alless, barr an halfway flyk'         miss.           'Alless, barr an halfway flyk'         miss.                                                                                                    |
| enter Home page automatically.Now the Echo has been<br>connected to Wi-Fi successfully.                                                      | "Mana, set Auflang Jught to 50 percent" Paramoti<br>Linit inter                                                                                                    |
| Enter Smart Life Skill in Alexa APP                                                                                                    | after to boty proceeding the many applications rules and easy<br>the control of the stress are proved and easy of the stress of the stress<br>is representing the stress of the stress of the stress of the stress<br>rules of the stress of the stres                                                                                                    |
| Choose "Skills" in the options bar, and then search<br>"Smart Life" in the input box.                                                        | Then input the user name and password of Smart Life<br>APP that you have previously registered.                                                                                                    |
|                                                                                                    | Now you can use your Alexa to control your Smart                                                                                                    |
| 14                                                                                                    | devices.                                                                                                    |